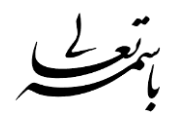

## فعال کردن میکروفون برای دانشجو

هنگامی که دانشجو قصد پرسیدن سوال از استاد را داشته باشد باید از منوی بالای نرم افزار Adobe Connect بر روی Raise Hand کلیک کند

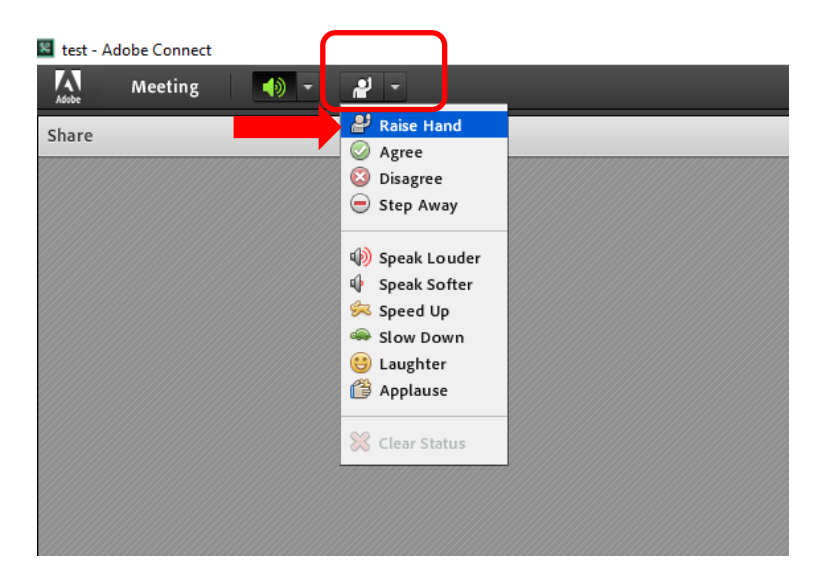

سپس برای استاد پنجره ذیل در نرم افزار Adobe Connect نمایش داده می شود(استاد می تواند مجوز صحبت کردن به دانشجو را صادر کند و یا رد کند)

| Video 1 person has raised hand. test student test student Test student Test student Presenters (0) Presenters (1) Test student Example test student Example test student                                                                                                    |    |                                      |       |                    | 2 - C   | He |
|----------------------------------------------------------------------------------------------------|----|--------------------------------------|-------|--------------------|---------|----|
| test student 🔹 🗙                                                                                                    | ≣* | Video                                |       | 1 person has raise | d hand. |    |
| Start My Webcam          Attendees (2)         Image: Speakers         Image: Active Speakers         Image: Hosts (1)         Image: Presenters (0)         Image: Participants (1)         Image: Rest student                                                                                                    |    |                                      |       | test student       | √ ×     | 5  |
| Start My Webcam          Attendees (2)         Image: Second Second Secon                                                                                                    |    |                                      |       |                    |         |    |
| Attendees (2)<br>Attendees (2)<br>Attendees (2) |    |                                      | Start | My Webcam          |         |    |
| Attendees (2)                                                                                                    |    |                                      |       |                    |         |    |
| Attendees (2) =-<br>Attendees (2) =-<br>Active Speakers<br>• Hosts (1)<br>Presenters (0)<br>• Participants (1)<br>test student                                                                                                    |    |                                      |       |                    |         |    |
| Attendees (2) =-<br>Attendees (2) =-<br>Attendees (2) =-<br>Attendees (2) =-<br>Attendees (2) =<br>Attendees (2) =<br>Attendees (2) =<br>Attendees (2) =<br>Attendees (2) =<br>Attendees (2) =<br>Attendees (2) =<br>Attendees (2) =<br>Attendees (2) =<br>Attendees (2) =<br>Attendees (2) =                                                                                                    |    |                                      |       |                    |         |    |
| Image: Speakers         V         Hosts (1)         Image: Speakers         V         Image: Speakers         V         Image: Speakers         V         Image: Speakers         V         Image: Speakers         V         Image: Speakers         V         Image: Speakers         Image: Speakers <td></td> <td>Attendees (2)</td> <td></td> <td></td> <td>=</td> <td></td>                                                                                                    |    | Attendees (2)                        |       |                    | =       |    |
|                                                                                                    |    |                                      |       |                    |         |    |
| ✓ Hosts (1)<br><i>alireza khazaei</i>                                                                                                    |    | Ca Active Speakers                   |       |                    |         |    |
|                                                                                                    |    | ▼ Hosts (1)                          |       |                    |         |    |
| <ul> <li>▶ Presenters (0)</li> <li>▼ Participants (1)</li> <li>▲ test student</li> </ul>                                                                                                    |    | 🙈 alireza khazaei                    |       |                    |         |    |
| <ul> <li>▼ Participants (1)</li> <li>▲ test student</li> </ul>                                                                                                    |    | ▶ Presenters (0)                     |       |                    |         |    |
| 🚨 test student 🔐                                                                                                    |    | <ul> <li>Participants (1)</li> </ul> |       |                    |         |    |
|                                                                                                    |    | 🚨 test student                       |       |                    | E       | 9  |
|                                                                                                    |    |                                      |       |                    |         |    |
|                                                                                                    |    |                                      |       |                    |         |    |
|                                                                                                    |    |                                      |       |                    |         |    |

در مثال ذیل دانشجویی به نام test student درخواست داده است

اگر بخواهید میکروفون را برای یک دانشجو دلخواه فعال کنید از لیست دانشجویان حاضر در کلاس بر روی دانشجوی مورد نظر کلیک کرده و Enable microphone را کلیک کنید.

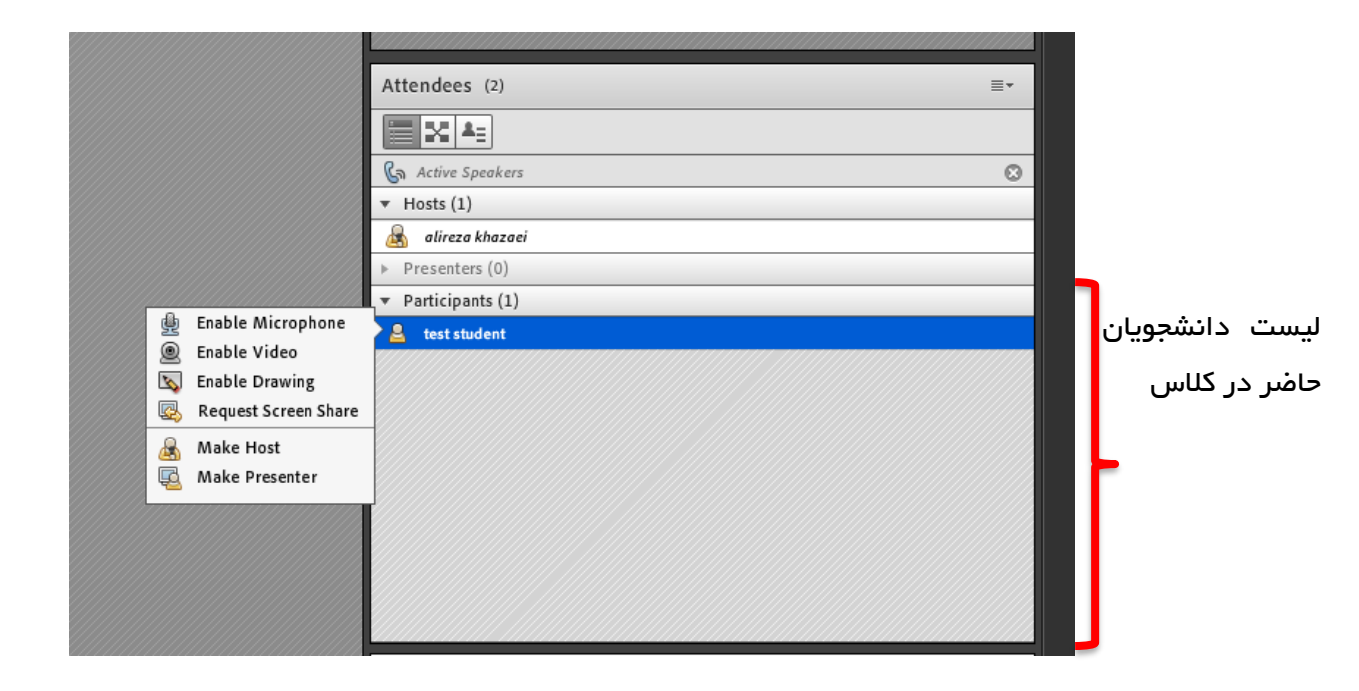